Перед началом квотной кампании 2025 года работодатели получат уведомление на Единой цифровой платформе в сфере занятости и трудовых отношений «Работа России» (далее — ЕЦП «Работа России»):

С 1 марта 2025 года на ЕЦП «Работа России» стартует кампания по подаче заявок на квоту для целевого обучения на 2026/2027 учебный год.

Обращаем внимание, что подача заявок через портал является обязательным условием для получения квоты на целевое обучение.

Если заявка не будет подана в установленный срок (до 1 апреля 2025 года), организация не сможет получить квоту на 2026/2027 учебный год. Это относится как к заказчикам, так и к работодателям.

Перед подачей заявки необходимо указать в профиле компании ОКВЭД, форму собственности и категорию заказчика целевого обучения.

Подать заявку могут как заказчики целевого обучения, так и работодатели, не относящиеся к заказчикам целевого обучения.

Подробная информация о порядке подачи заявок и сроках доступна на информационной странице ЕЦП «Работа России».

## Для подачи заявки о кадровой потребности, компаниям необходимо указать в своём профиле:

## ОКВЭД;

форму собственности;

соответствие компании одной из категорий, указанных в статье 71.1 ФЗ «Об образовании в Российской Федерации» (только для компаний, планирующих выступать заказчиками целевого обучения; для компаний, планирующих выступать исключительно местом осуществления трудовой деятельности гражданина, заполнение не требуется). При указании категории профиль компании направляется в органы Службы занятости для подтверждения корректности выбора. Об окончании модерации компания получит уведомление.

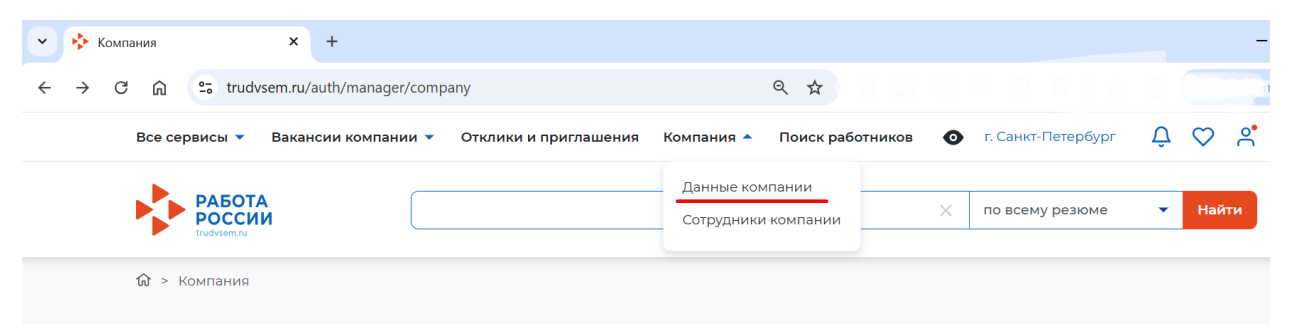

## 1 – Переход на страницу с данными компании

| Организация занимается образовательной<br>Организационно правовая форма: Общест                                                                                                    | а деятельностью или оказыв<br>во с ограниченной ответстве                                                                                                    | вает образовательные услуги<br>енностью                                                                                                    |
|----------------------------------------------------------------------------------------------------|----------------------------------------------------------------------------------------------------|----------------------------------------------------------------------------------------------------|
| Редактировать профиль Сотрудники ком                                                                                                    | пании                                                                                                    |                                                                                                    |
| 2 – Кноп                                                                                                    | ка «Редактировать п                                                                                                    | рофиль»                                                                                                    |
| сервисы • Поиск работников Вакансии компании • РАБОТА РОССИИ Тофонков                                                                                                    | Отклики и приглашения Компа                                                                                                    | ния • • Санкт-Петербург Д ♡<br>По всему резюме • Найти                                                                                                    |
| <ul> <li>Компания &gt; Редактирование информации в компании</li> <li>Ссновная информация</li> <li>Высокотехнологичные и наукоемкие отрасли Росси</li> <li>Загрузите поготип вашей компании, чтобы сделать вакански более зам<br/>Не догуснайте использование логотялов другкс компании.</li> <li>Загрузите поготип вашей компании, чтобы сделать вакански более зам<br/>Не догуснайте использование логотялов другкс компании.</li> <li>Загрузите поготип вашей компании, чтобы сделать вакански более зам<br/>Не догуснайте использование логотялов другкс компании.</li> <li>Загрузите поготип вашей компании, чтобы сделать вакански более зам<br/>Не догуснайте использование логотялов другкс компании.</li> <li>Загрузить поготип вашей компании от СГРН (или ОГГРНИП) не может быть комент<br/>ИНН: 6607008241</li> <li>КПП / ОКПО: 6607008241</li> <li>Стображаемое наименование работодателя *</li> <li>МУ Отдел культуры Шаройского муниципального р-на</li> <li>Полное юридическое наименование *</li> </ul> | рмации о ком<br>и<br>епами.<br>64<br>Название организации, которое будет<br>видно другим пользователям портала                                                                                                    | Ссновная информация<br>Контактыз информация<br>Контакты для админиктрации портапа<br>Дополнительные сведения<br>Особенности организации<br>Набор иностранных граждан |
| МУ Отдел культуры Шаройского муниципального р-на<br>Организационно-правовая форма<br>Муниципальное унитарное предприятие                                                                                                    | Веедите данные о компонки согласно<br>уставным документах, сандетельству о<br>репистрации, свидетельству о<br>постановие на учет в налоговую<br>инстрекцико и ду.<br>Если вы являетесь филиалом,<br>заполните Наименсовние филикалом<br>Наименование головной организации |                                                                                                    |
| Отрасль промышленности Промышленность боеприпасов и спецхимии                                                                                                    |                                                                                                    |                                                                                                    |
| Форма собственности *                                                                                                    |                                                                                                    |                                                                                                    |
| Вид экономической деятельности * О1.11.1 Выращивание зерновых культур                                                                                                    | Укажите основной вид экононической<br>деятельности комтании                                                                                                    |                                                                                                    |
| Сфера деятельности Сельское хозяйство, экология, ветеринария                                                                                                    |                                                                                                    |                                                                                                    |

3 – Поля в профиле компании, необходимые для подачи заявки о кадровой потребности заказчиками и работодателями

| Кадровое агенство                                                                                                    |                                                                                                    |
|----------------------------------------------------------------------------------------------------|----------------------------------------------------------------------------------------------------|
|                                                                                                    |                                                                                                    |
| Образовательная организация                                                                                                    |                                                                                                    |
| выоирая данный вариант, вы подтверя<br>и принимаете все его положения.                                                                                                    | Заполняется только компаниями, планирующими                                                                                                    |
| Заказчик целевого обучения 🛈                                                                                                    | выступать в роли заказчиков целевого обучения                                                                                                    |
| Заключать договоры о целевом обучен<br>образовательным программам высшег<br>бюджета, бюджетов субъектов Российс<br>квоты могут только категории компани<br>Федерации"                                                                                                    | ии с гражданами, поступающими на обучение по<br>ю образования за счет бюджетных ассигнований федерального<br>кой Федерации и местных бюджетов в пределах установленной<br>й, указанные в статье ФЗ "Об образовании в Российской                                                                                                    |
| Набор иностранны                                                                                                    | ых граждан                                                                                                    |
| <b>Набор иностранн</b><br>Республика Узбекистан                                                                                                    | ых граждан                                                                                                    |
| Набор иностранны<br>Республика Узбекистан<br>Между Правительством Российской Федер<br>подписано Соглашение об организованном<br>для осуществления временной трудовой до                                                                                                    | <b>ЫХ ГРАЖДАН</b><br>ации и Правительством Республики Узбекистан<br>и наборе и привлечении граждан Республики Узбекистан<br>еятельности на территории Российской Федерации                                                                                                    |
| Набор иностранны<br>Республика Узбекистан<br>Между Правительством Российской Федер<br>подписано Соглашение об организованном<br>для осуществления временной трудовой д<br>Принять участие в организованн                                                                                                    | <b>ЫХ ГРАЖДАН</b><br>ации и Правительством Республики Узбекистан<br>и наборе и привлечении граждан Республики Узбекистан<br>еятельности на территории Российской Федерации<br>ком наборе граждан Республики Узбекистан                                                                                                    |
| Набор иностранны<br>Республика Узбекистан<br>Между Правительством Российской Федер<br>подписано Соглашение об организованном<br>для осуществления временной трудовой ди<br>Принять участие в организованн<br>Республика Таджикистан                                                                                                    | ых граждан<br>ации и Правительством Республики Узбекистан<br>и наборе и привлечении граждан Республики Узбекистан<br>еятельности на территории Российской Федерации<br>ком наборе граждан Республики Узбекистан                                                                                                    |
| Набор иностранны<br>Республика Узбекистан<br>Между Правительством Российской Федер<br>подписано Соглашение об организованном<br>для осуществления временной трудовой до<br>Принять участие в организованном<br>Республика Таджикистан<br>Между Правительством Российской Федер<br>подписано Соглашение об организованном<br>Гаджикистан для осуществления временнос<br>Федерации | ых граждан<br>ации и Правительством Республики Узбекистан<br>и наборе и привлечении граждан Республики Узбекистан<br>еятельности на территории Российской Федерации<br>иом наборе граждан Республики Узбекистан<br>и наборе и привлечении граждан Республики Таджикистан<br>и наборе и привлечении граждан Республики<br>ой трудовой деятельности на территории Российской |

4 – Отметка о соответствии компании одной из категорий, указанных в статье 71.1 ФЗ «Об образовании в Российской Федерации»

| В          | ыберите категорию, к которой принадлежит ваша компания 🛛 🗙                                                                                                    |
|------------|----------------------------------------------------------------------------------------------------|
| ۲          | Органы государственной власти и местного самоуправления (п. 1)                                                                                                    |
| 0          | Государственное и муниципальное учреждение, унитарное предприятие (п. 2)                                                                                                    |
| $\bigcirc$ | Государственная корпорация (п. 3)                                                                                                    |
| 0          | Государственная компания (п. 4)                                                                                                    |
| $\bigcirc$ | Организация ОПК (п. 5)                                                                                                    |
| $\bigcirc$ | Хозяйственное общество с государственным (муниципальным) участием (п. 6)                                                                                                    |
| 0          | Акционерное общество, акции которого находятся в собственности или в доверительном управлении<br>государственной корпорации (п.7)                                                                                                    |
| $\bigcirc$ | Дочернее хозяйственное общество организаций, указанных в пунктах 4, 6 и 7 (п. 8)                                                                                                    |
| 0          | Производитель сельскохозяйственных товаров (нахождение в статусе не менее 3-х лет и заключение<br>договора по направлениям подготовки и специальностям сельского хозяйства, рыболовства и<br>инженерии, согласно ч. 1 статьи 3 Федерального закона от 29 декабря 2006 года № 264-ФЗ) |
| $\bigcirc$ | Резидент территорий опережающего развития (нахождение в статусе не менее 3-х лет) (п. 11)                                                                                                    |
| 0          | Резидент особой экономической зоны (нахождение в статусе не менее 3-х лет) (п. 11)                                                                                                    |
| 0          | Резидент зоны территориального развития (нахождение в статусе не менее 3-х лет) (п. 11)                                                                                                    |
| 0          | Резидент Арктической зоны (нахождение в статусе не менее 3-х лет) (п. 11)                                                                                                    |
| 0          | Резидент свободного порта Владивосток (нахождение в статусе не менее 3-х лет) (п. 11)                                                                                                    |
| 0          | Участник проекта на территориях инновационного центра «Сколково» (нахождение в статусе не менее<br>3-х лет) (п. 11)                                                                                                    |
| $\bigcirc$ | Участник международного медицинского кластера (нахождение в статусе не менее 3-х лет) (п. 11)                                                                                                    |
| 0          | Участник инновационных научно-технологических центров, (нахождение в статусе не менее 3-х лет)<br>(п. 11)                                                                                                    |
| $\bigcirc$ | Участник Военного инновационного технополиса «Эра» (п. 11)                                                                                                    |
| E          | Выбрать Отменить                                                                                                    |

# 5 – Окно выбора одной из категорий, указанных в статье 71.1 ФЗ «Об образовании в Российской Федерации»

Заполнение формы заявки о кадровой потребности:

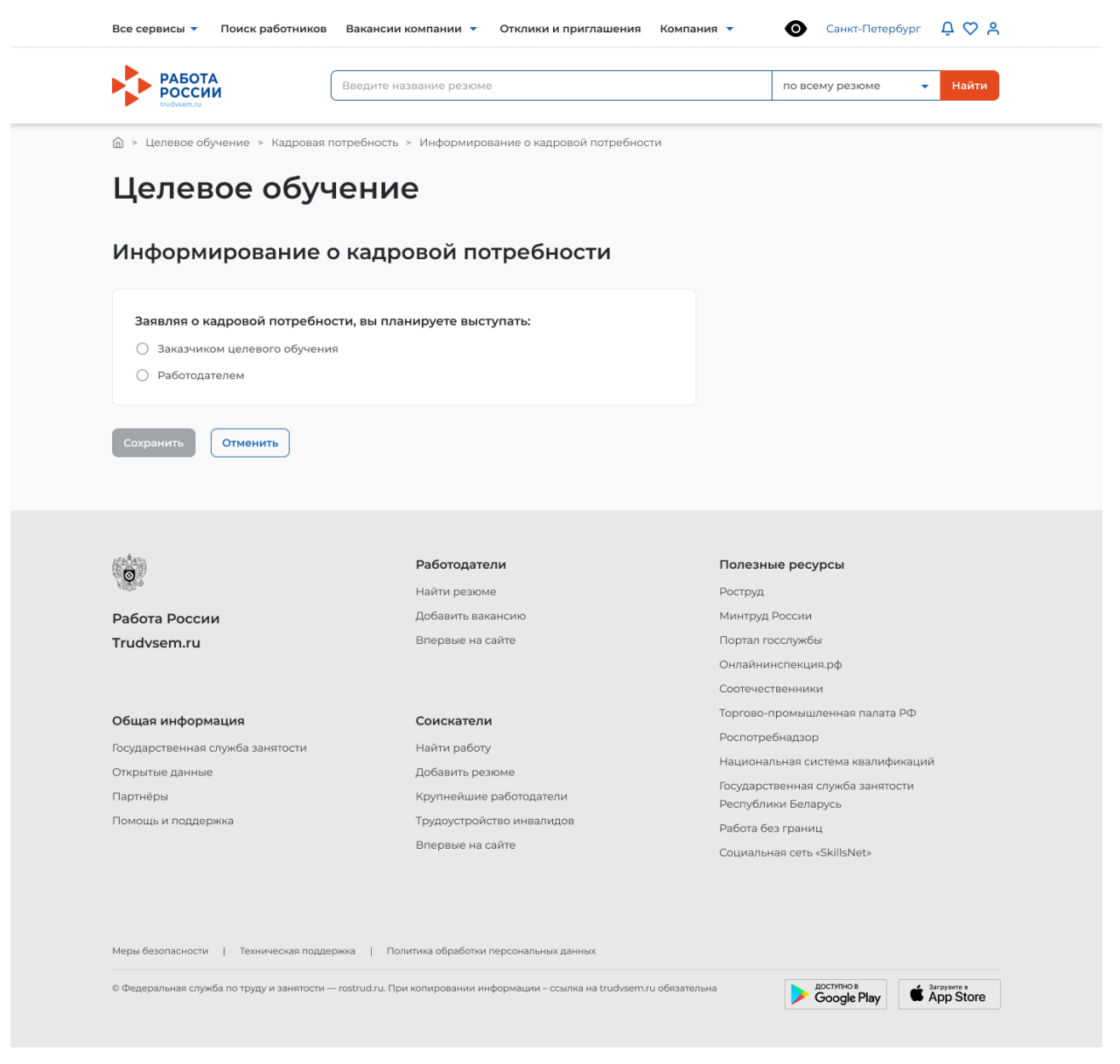

#### 6 – Окно выбора роли компании

Если в профиле компании заполнены не все необходимые данные, пользователю отобразится соответствующее информационное сообщение.

| Информирование о к | кадровой потребности |
|--------------------|----------------------|
|--------------------|----------------------|

| Pa | ботодателем                                                                                                    |
|----|----------------------------------------------------------------------------------------------------|
| ×  | Не подтверждены данные заказчика целевого обучения                                                                                                    |
|    | Для создания кадровой потребности от лица заказчика требуется:                                                                                               |
|    | 1. Перейти к данным компании.                                                                                                    |
|    | <ol> <li>Нажать на кнопку "Редактировать профиль" (доступно пользователям с ролью<br/>"Альничистротор" или "Владолоч").</li> </ol>                           |
|    | <ol> <li>Заполнить поле "Вид экономической деятельности" и поле "Форма</li> </ol>                                                                            |
|    | собственности".                                                                                                    |
|    | <ol> <li>волоке Особенности организации выбрать категорию компании в<br/>соответствии со статьей 71.1 ФЗ "Об образовании в Российской Федерации".</li> </ol> |
|    | <ol> <li>Сохранить изменения и ожидать согласования со стороны СЗН в течение 1<br/>рабочего дня.</li> </ol>                                                  |
|    | После успешного согласования вы сможете создавать кадровую потребность от<br>лица заказчика.                                                                 |
|    | Перейти к данным компании                                                                                                    |
|    |                                                                                                    |
|    |                                                                                                    |

7 – Информационное сообщение для заказчиков, не заполнивших необходимые данные в профиле компании

# Информирование о кадровой потребности

| <b>Заявл</b><br>) За<br>() Ра | <b>іяя о кадровой потребности, вы планируете выступать:</b><br>казчиком целевого обучения<br>юботодателем                                                                                                    |
|-------------------------------|----------------------------------------------------------------------------------------------------|
| ⊗                             | Не заполнены данные в профиле компании<br>Для создания кадровой потребности от лица работодателя требуется:<br>1. Перейти к данным компании.<br>2. Нажать на кнопку "Редактировать профиль" (доступно пользователям с ролью<br>"Администратор" или "Владелец"). |
|                               | <ol> <li>Заполнить поле "Вид экономической деятельности" и поле "Форма<br/>собственности".</li> <li>После внесения данных вы сможете создавать кадровую потребность от лица<br/>работодателя.</li> </ol>                                                        |
|                               | Перейти в профиль                                                                                                    |
| Сохрани                       | Отменить                                                                                                    |

8 – Информационное сообщение для работодателей, не заполнивших необходимые данные в профиле компании

Заполнение заявки заказчиком целевого обучения начинается с блока указания последующего места трудоустройства гражданина. Необходимо выбрать, работодателем будет выступать этот же заказчик целевого обучения или другая компания. Также необходимо указать регион трудоустройства и населённый пункт.

| ιφop                                                               | мировани                                                                                        | 1е о кад                                  | ровои п           | отребн   | ости |  |
|--------------------------------------------------------------------|-------------------------------------------------------------------------------------------------|-------------------------------------------|-------------------|----------|------|--|
| Заявляя                                                            | о кадровой потр                                                                                 | ебности, вы п                             | ланируете вы      | ступать: |      |  |
| 🖲 Зака                                                             | чиком целевого обу                                                                              | учения                                    |                   |          |      |  |
| O Pa60                                                             | одателем                                                                                        |                                           |                   |          |      |  |
| После                                                              | дующее тру,                                                                                     | доустройс                                 | тво граж          | дан      |      |  |
| После<br>Работо<br>Эака<br>Друг<br>Регион                          | дующее труд<br>цатель •<br>чик целевого обуче<br>ия компания с порта<br>грудоустройства         | доустройс<br>ния<br>ила «Работа Росс<br>• | ство граж,<br>ии» | дан      |      |  |
| Посля<br>Работо<br>© Зака<br>О Друг<br>Регион                      | дующее труд<br>цатель •<br>чик целевого обуче<br>ня компания с порта<br>грудоустройства         | доустройс<br>ния<br>ила «Работа Росс      | ство граж,        | дан      |      |  |
| Посля<br>Работо<br>© Зака<br>О Друг<br>Регион<br>г. Мосн<br>Населё | радующее труд<br>цатель •<br>чик целевого обуче<br>ия компания с порта<br>прудоустройства<br>ва | доустройс<br>ния<br>ила «Работа Росс      | ство граж,        | т        |      |  |

9 – Блок «Последующее трудоустройство граждан», заполнение заказчиком целевого обучения, планирующим трудоустройство граждан в свою компанию

| Последующее трудоустройство граждан                                                                                                    |
|----------------------------------------------------------------------------------------------------|
| Работодатель *                                                                                                    |
| 🔘 Заказчик целевого обучения                                                                                                    |
| Другая компания с портала «Работа России»                                                                                                    |
| <ul> <li>Поиск производится среди компаний, указавших вид экономической деятельности и форму собственности в профиле компании.</li> <li>Найти компанию</li> </ul> |
| Регион трудоустройства *<br>Выберите значение                                                                                                    |
| Населённый пункт                                                                                                    |
| Выберите значение 🔹                                                                                                    |

10 – Блок «Последующее трудоустройство граждан», заполнение заказчиком целевого обучения, планирующим трудоустройство граждан другую компанию

×

#### Поиск компании

| Поиск по названи | ию компании |      | ٩ |
|------------------|-------------|------|---|
| ОГРН             | ОИНН        | Окпп | Q |

Выберите фильтры для формирования списка компаний

11 – Окно поиска компании

## Далее заполняются характеристики обучения

| Характеристик       | и обучения                                                      |            |
|---------------------|-----------------------------------------------------------------|------------|
| Специальность * 🛈   | Направление подготовки, специальность,<br>научная специальность |            |
| Выберите значение   | •                                                               | j          |
| Специализация       |                                                                 |            |
| Выберите значение   | -                                                               | )          |
| Уровень образовани  | я * 🛈 Образование, получаемое по итогам                         | и обучения |
| Выберите значение   | •                                                               | )          |
| Форма обучения *    |                                                                 |            |
| Выберите значение   | -                                                               | )          |
| Образовательная орг | ганизация *                                                     |            |
| Выберите значение   | •                                                               | )          |
| Регион обучения *   |                                                                 |            |
| г. Москва           | -                                                               | )          |
| Количество мест * 🕕 | Сколько человек должно быть обучено в р<br>данного запроса      | рамках     |
| Введите число       |                                                                 |            |

## 12 – Блок с выбором характеристик обучения необходимых кадров

Последний блок – согласующие центры ответственности. Административный центр ответственности (при его наличии у организации, заполняющей заявку) проставляется автоматически на основании ОКВЭД компании. Отраслевой центр ответственности зависит от ОКВЭД компании, указанной местом трудоустройства, будет предзаполнен не для всех компаний. В случае, если данное поле не предзаполнено, необходим выбор одного из центров ответственности из выпадающего списка. Региональный отраслевой орган проставляется автоматически на основании региона трудоустройства и выбранного отраслевого центра ответственности.

| Согласование                              | административно-распорядительные<br>функции по отношению к заказчикам |
|-------------------------------------------|-----------------------------------------------------------------------|
| Административный центр ответственнос      | ти 🛈                                                                  |
| Комитет Администрации Рубцовского района  | по образованию                                                        |
| Отраслевой центр ответственности * 🛈      | ФОИВ, отвечающий за основной вид<br>деятельности компании             |
| Министерство образования и науки Российсн | ой Федерации 👻                                                        |
|                                           |                                                                       |

13 – Блок согласование

Подача заявки работодателем.

В блоке «Последующее трудоустройство граждан» необходимо выбрать только регион трудоустройства и населенный пункт.

| елевое обучение                                           |                         |  |
|-----------------------------------------------------------|-------------------------|--|
| формирование о ка                                         | дровой потребности      |  |
| Заявляя о кадровой потребности, вн                        | ы планируете выступать: |  |
| Заказчиком целевого обучения                              |                         |  |
| • Работодателем                                           |                         |  |
| Последующее трудоустро                                    | йство граждан           |  |
| Регион трудоустройства *                                  | •                       |  |
| Регион трудоустройства *                                  | •                       |  |
| Регион трудоустройства *<br>г. Москва<br>Населённый пункт | •                       |  |

### 14 - Блок «Последующее трудоустройство граждан», заполнение работодателем

Блок «Характеристики обучения» аналогичен форме, заполняемой заказчиком.

Блок «Обязательства» для указания мер поддержки гражданам, которые работодатель готов обеспечить за заказчика целевого обучения.

## Обязательства

Выберите обязательства, которые вы готовы обеспечить вместо заказчика целевого обучения

Меры нематериальной поддержки

Меры материальной поддержки

Меры материальной поддержки

Предоставление стипендии

Л5 000

Премия за отличную успеваемость
Выплаты на переезд при трудоустройстве в другой регион

15 – Блок «Обязательства»

Блок выбора заказчика целевого обучения

# Заказчик целевого обучения

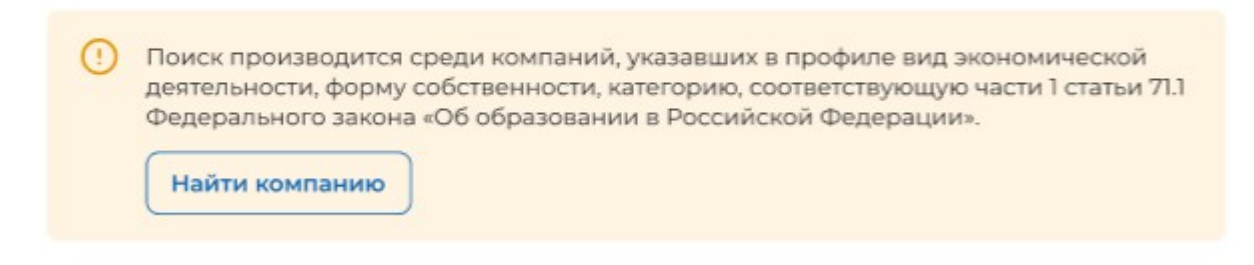

## 16 – Блок выбора заказчика целевого обучения

Блок «Согласование» аналогичен форме, заполняемой заказчиком.

Региональный отраслевой орган (помимо возможности самостоятельной подачи заявки от лица заказчика целевого обучения/работодателя) рассматривает поданные заявки (по своему региону) с возможностью согласования, отклонения, корректировки количества мест в меньшую сторону и изменения образовательной организации.

| Поиск заявки       Специальность       Статус         Введите значение       Выберите значение       Выберите значение         Заказчик       Работодатель       Регион обучения         Введите значение       Выберите значение       Выберите значение         Учебное заведение       Уровень образовательной программы       Форма обучения         Введите значение       Выберите значение       Форма обучения         Выберите значение       Выберите значение       Форма обучения         Выберите значение       Выберите значение       Форма обучения         Выберите значение       Выберите значение       Форма обучения         Выберите значение       Выберите значение       Выберите значение       Форма обучения                                                                                                    | Кадровая потребность<br>Тодача кадровой потребности Региональный | й отраслевой орган                                   |          |                   |                | Пода                              | ть зая     |
|----------------------------------------------------------------------------------------------------|------------------------------------------------------------------|------------------------------------------------------|----------|-------------------|----------------|-----------------------------------|------------|
| Номер заявки     Специальность     Статус       Введите значение     Выберите значение     Выберите значение       Заказчик     Работодатель     Регион обучения       Введите значение     Выберите значение     Выберите значение       Учебное заведение     Уровень образовательной программы     Форма обучения       Введите значение     Выберите значение     Выберите значение                                                                                                    | Поиск заявки                                                     |                                                      |          |                   |                | 🛛 Скрыть физ                      | льтры      |
| Введите значение       Выберите значение       Выберите значение         Заказчик       Работодатель       Регион обучения         Введите значение       Введите значение       Выберите значение         Учебное заведение       Уровень образовательной программы       Форма обучения         Введите значение       Выберите значение       •         Введите значение       Выберите значение       •         Заказчик       Выберите значение       •         Учебное заведение       Выберите значение       •         Введите значение       Выберите значение       •         Выберите значение       •       •         Васего: 124       •       •                                                                                                    | Номер заявки                                                     | Специальность                                        |          | Стату             | c              |                                   |            |
| Заказчик     Работодатель     Регион обучения       Введите значение     Введите значение     Выберите значение       Учебное заведение     Уровень образовательной программы     Форма обучения       Введите значение     Выберите значение     Выберите значение                                                                                                    | Введите значение                                                 | Выберите значение                                    | •        | Выб               | ерите значение |                                   | •          |
| Введите значение       Выберите значение         Учебное заведение       Уровень образовательной программы       Форма обучения         Введите значение       Выберите значение       •         Весло: 124       Выберите значение       •                                                                                                    | Заказчик                                                         | Работодатель                                         |          | Регис             | он обучения    |                                   |            |
| Учебное заведение Уровень образовательной программы Форма обучения<br>Введите значение Выберите значение Выберите значение Выберите значение Выберите значение Выберите значение Выберите значение Выберите значение Выберите значение Выберите значение ССССССССССССССССССССССССССССССССССС                                                                                                    | Введите значение                                                 | Введите значение                                     | ٩        | Выберите значение |                |                                   | •          |
| Введите значение  Выберите значение Выберите значение Выберите значение Выберите значение Выберите значение Выберите значение Выберите значение Выберите значение Выберите значение выберите значение выберите зна | Учебное заведение                                                | Уровень образовательной про                          | граммы   | Форм              | а обучения     |                                   |            |
| Зсего: 124 🛃 Выгрузит                                                                                                    | Введите значение                                                 | Выберите значение                                    | Выб      | ерите значение    |                | •                                 |            |
| Номер Заказчик О Специальность О Уровень Форма Количество О уч                                                                                                    | 3сего:124<br>П Номер Заказчик ≎                                  | Специальность 🗘                                      | Уровень  | 0                 | Форма          | 🛃 Выгр<br>Количество <sub>О</sub> | узит<br>Уч |
|                                                                                                    | 123344 Публичное акционерное общество                            | 2.09.04.03. Химическая технология<br>и биртехнология | Бакалавр | иат               | Очная          | 12                                | Пe<br>rox  |

## 17 – Просмотр заявок в личном кабинете регионального отраслевого органа

| Номер Заказчик 0                                    | Специальность 0                                      | Уровень<br>образования 0 | Форма<br>обучения О | Количество<br>мест | Учебное заведение 0                                                                  | Работодатель 0 | Ста      | nya 0                                | Действие |
|-----------------------------------------------------|------------------------------------------------------|--------------------------|---------------------|--------------------|--------------------------------------------------------------------------------------|----------------|----------|--------------------------------------|----------|
| 123344<br>Публичное акционерное общество<br>Россети | 2.09.04.03. Химическая технология<br>и биотехнология | Бакалавриат              | Очная               | ĩΖ                 | Первый Москавский<br>государственный медицинский<br>университет имени И.М. Сеченова. | ООО Вымпел     | Cor      | пасование на                         |          |
| 241421<br>Публичное акционерное общество<br>Россети | 2.09.04.03. Химическая технология<br>и биотехнология | Бакалавриат              | Очная               | ΊZ                 | Первый Москавский<br>государственный медицинский<br>университет имени И.М. Сеченова. | ООО Вымпел     | Co<br>pe | Отклонить<br>Изменить количество м   | ect      |
| 56262<br>Публичное акционерное общество<br>Россети  | 2.09.04.03. Химическая технология<br>и биотехнология | Бакалавриат              | Очная               | 12                 | Первый Московский<br>государственный медицинский<br>университет имени И.М. Сеченова. | ООО Вымпел     | 60       | Изменить образователь<br>организацию | ную      |

18 – Действия с заявками